Comment retrouver sur GAIA les formations auxquelles vous êtes inscrit(e)s et les dates et lieux de ces formations?

#### Se connecter sur

https://si.ac-strasbourg.fr/login/ct\_logon\_mixte.jsp?CT\_ORIG\_URL=http%3A%2F%2Fsi.acstrasbourg.fr%3A80%2Farena%2F

### Etape 1

Aller sur GAIA - Accès individuel

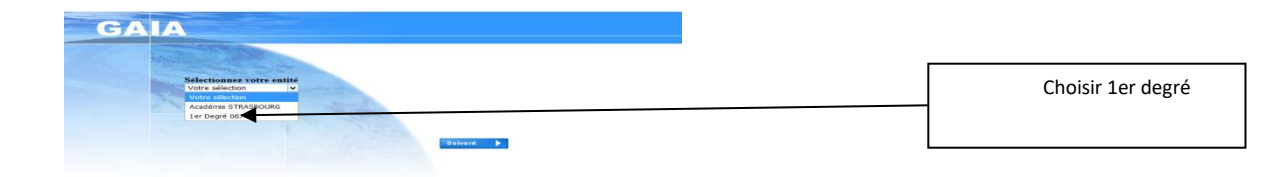

### Etape 2

| GA | RIESS ALAIN 0671562J CIRCONSC                       |                               |
|----|-----------------------------------------------------|-------------------------------|
|    | Consultation du<br>Calendrier<br>Suivi de formation | Choisir Suivi de<br>formation |
|    | Inscription<br>Consultation du<br>Plan              |                               |

# Etape 3 :

Regarder l'état des formations auxquelles vous êtes inscrit(e)s

|            | R : retenu                                     | ATT : en attente (vous serez certainement retenu(e)s ultérieurement) |        |       |          |        |          |                    |  |  |
|------------|------------------------------------------------|----------------------------------------------------------------------|--------|-------|----------|--------|----------|--------------------|--|--|
|            | C : convoqué                                   |                                                                      |        |       |          |        |          |                    |  |  |
| 1200670020 | Formations DED CD Strasbourg 2 3 5 6 7 et 9 Du |                                                                      |        |       |          |        |          |                    |  |  |
| Code       | Libellé module                                 |                                                                      | Etat   | Motif | Convoqué | Excusé | Présence | Absence<br>Excusée |  |  |
| 12490      | L'ENCODAGE: COPIE, DICTEE, PRODUCTION D'ECRITS |                                                                      | R      |       | С        |        |          |                    |  |  |
|            |                                                |                                                                      |        |       |          |        |          |                    |  |  |
| 18D0670043 | Formation des formateurs PuD                   |                                                                      | ~      |       |          |        |          |                    |  |  |
| Code       | Libellé module                                 |                                                                      | Etat   | Motif | Convoqué | Excusé | Présence | Absence<br>Excusée |  |  |
| 12832      | FORMATION DES CONSEILLERS PÉDAGOGIQUES         |                                                                      | R      |       | C        |        |          |                    |  |  |
| 13220      | PLAN MATHS CYCLE2                              |                                                                      | R      |       | С        |        |          |                    |  |  |
| 4000070050 |                                                |                                                                      |        |       |          |        |          |                    |  |  |
| Code       | Libellé module                                 |                                                                      | Etat   | Motif | Convoqué | Excusé | Présence | Absence<br>Excusée |  |  |
| 13203      | NOUVELLES PRATIQUES EN LECTURE ET EN ECRITURE  |                                                                      | R      |       | С        |        |          |                    |  |  |
| 13215      | RESULTATS DES EVALUATIONS DEBUT CP ET CE1      |                                                                      | ATT    |       |          |        |          |                    |  |  |
|            |                                                | repérez le code des form                                             | nation | S     |          |        |          |                    |  |  |

## Etape 4 :

Repérer ce signe en haut à droite de l'écran (II permet de revenir à l'étape 2)

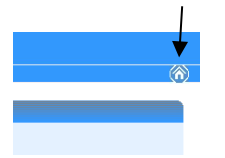

### Etape 5

Choisir maintenant consultation du plan

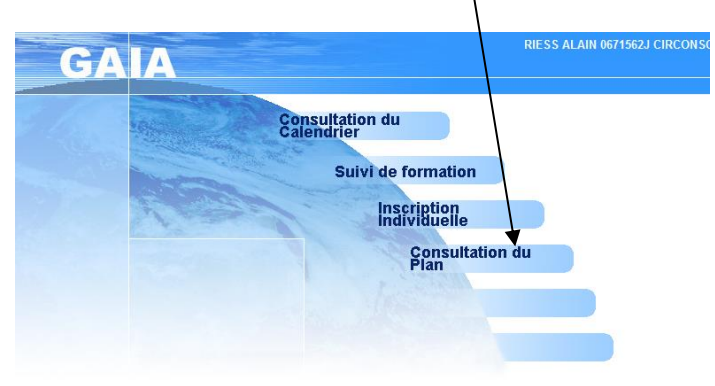

#### Etape 6

Dans la case "identifiant du dispositif", choisissez selon le cas 20D0670009

(Formations Molsheim)

Ou 20D0670001

(dispositif départemental) : formations T1, T2 ou autres

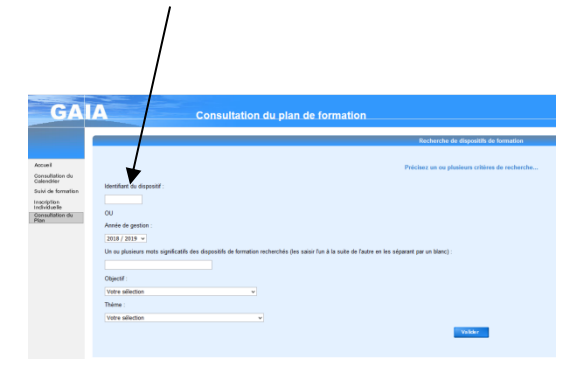

### Etape 7 : Vous êtes presque arrivés.

Choisissez le code des formations auxquelles vous êtes inscrites

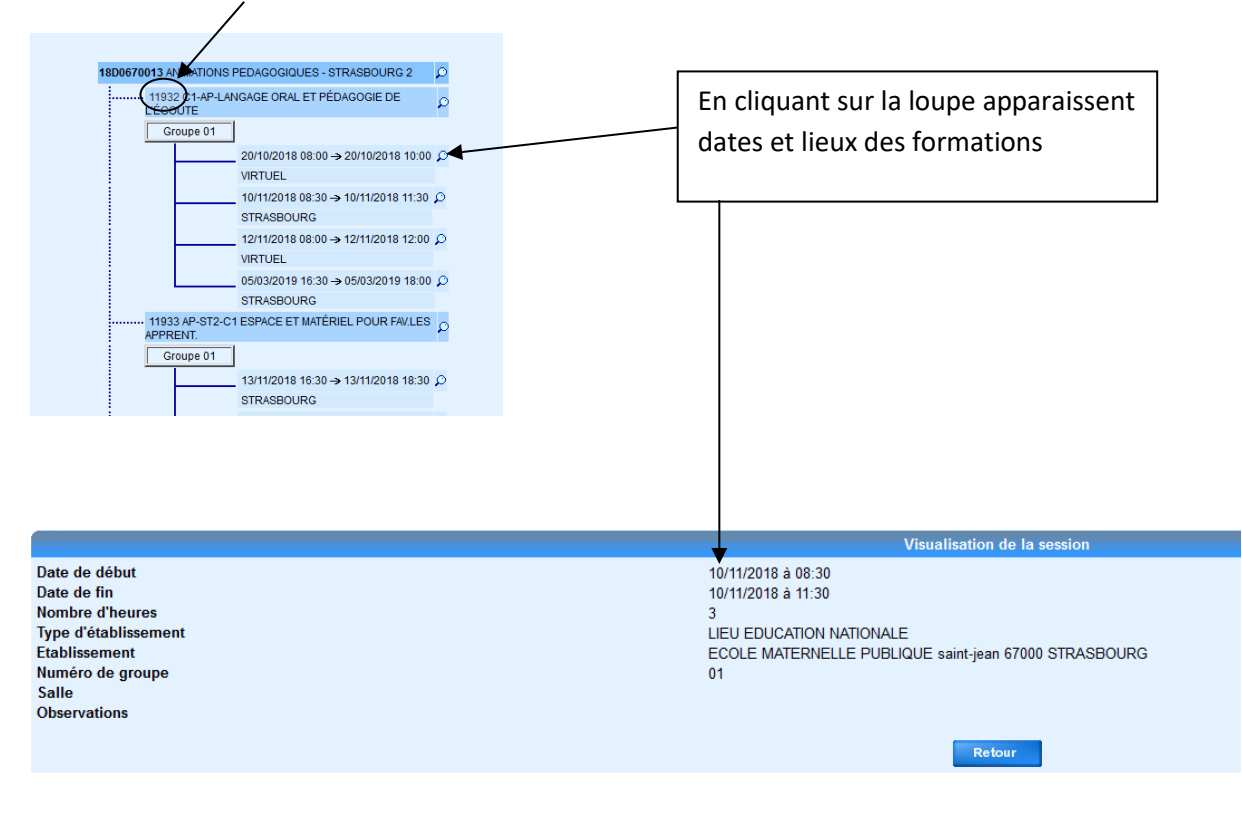